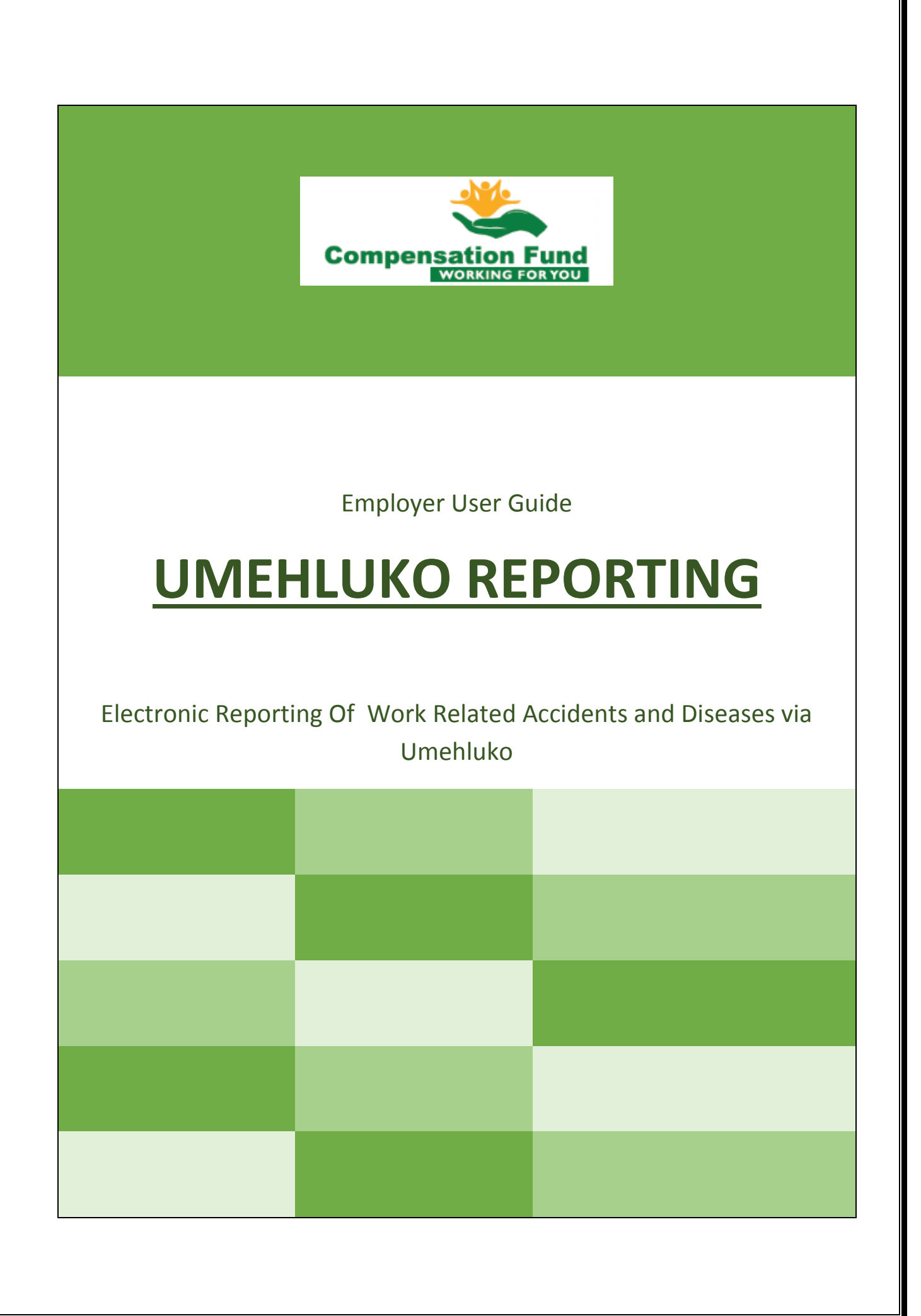

## Umehluko:

# **Employer Guide – Claims Submission**

To access the Umehluko system, one first needs to get a DoL username and password,

This can be done at <a href="http://www.labour.gov.za/DOL/">http://www.labour.gov.za/DOL/</a> and selecting the Online Claims Submissions link. See below

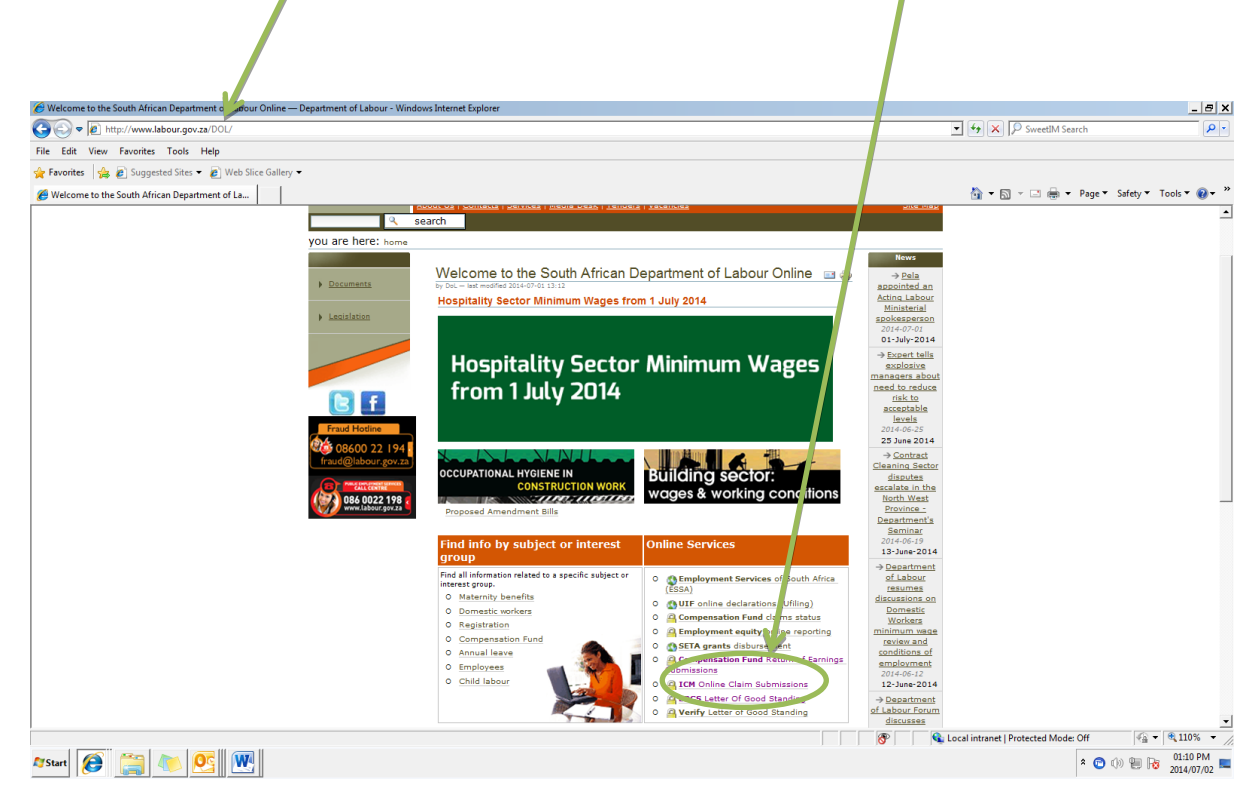

You will then see the Online Submission Portal, where you register or log in

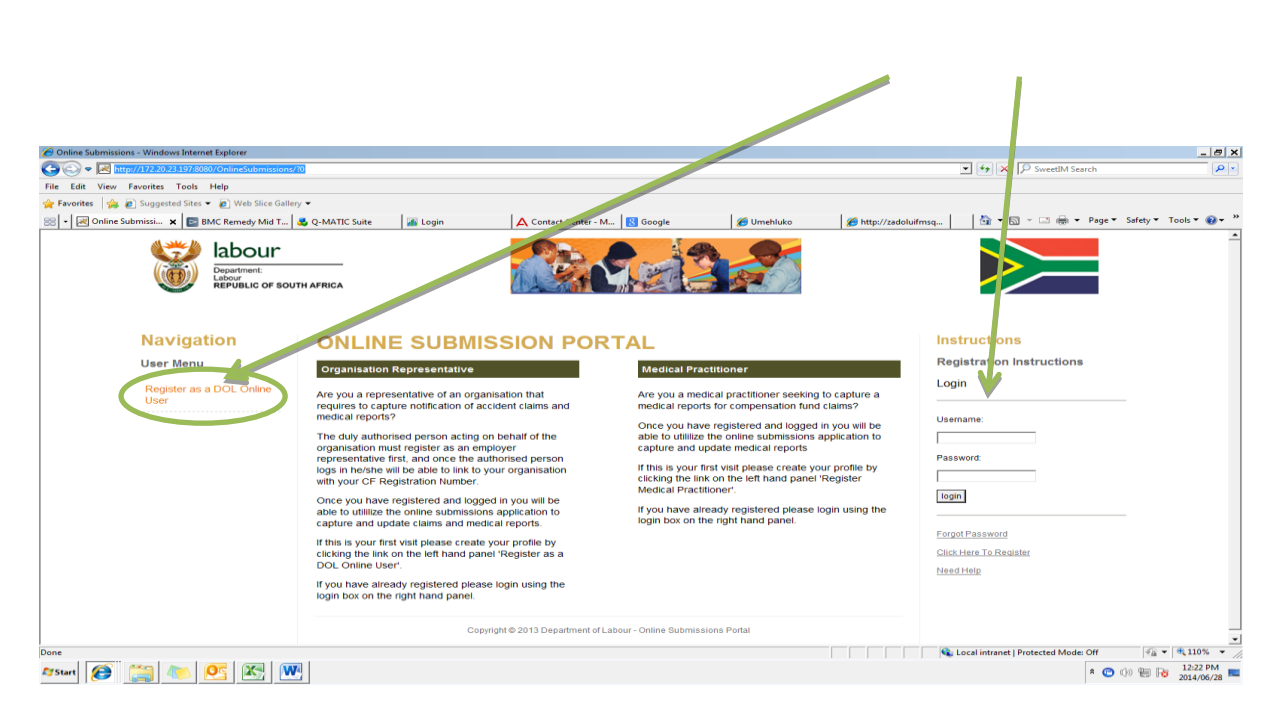

Lets look at "How To Register" – <u>This is to be done only if you do not already have an online</u> account, if you already do, please enter your log n details.

Fill in the required information on the registration form, upon completion click submit, thereafter and email will be sent to you containing your *username and password and authentication key* 

| 6 Register Organization - Windows Internet Explorer             |                                                       | _   <del>8</del>   ×                                                               |
|-----------------------------------------------------------------|-------------------------------------------------------|------------------------------------------------------------------------------------|
| G S + Image: http://172.20.23.197:8080/OnlineSubmissions/wicket | /bookmarkable/za.gov.labour.cf.RegisterOrganization?1 | <ul> <li>✓ ✓ ✓ ✓ ✓ Ø 990000536867</li> </ul>                                       |
| File Edit View Favorites Tools Help                             |                                                       |                                                                                    |
| 👷 Favorites 🛛 🍰 🙋 Suggested Sites 👻 🙋 Web Slice Gallery 👻       |                                                       |                                                                                    |
| 😁 🔹 😹 Register Organization 🛛 🗶 🌈 Compcare Maintenance          | 🥵 Online Submissions - Home                           | 🐴 🔻 🖾 👻 🖃 🖶 💌 Page 🔻 Safety 👻 Tools 👻 🔞 👻                                          |
| Babour<br>Department:<br>Leonie Loonie<br>REFUILIC OF SOU       | JTH AFRICA                                            |                                                                                    |
| Navigation                                                      | WELCOME TO THE ONLINE SUBMISSIONS                     | Instructions Panel                                                                 |
| User Menu                                                       | Register For DOL Access                               | Online User Registration<br>Instructions                                           |
| Home                                                            | *ID Number:                                           | Enter The RSA ID Number And Click The "Get<br>Individual" Button.                  |
|                                                                 | Get Individual                                        | Your Full Names And Surname Will Be<br>Populated, If They Don't Please Contact CF. |
|                                                                 | *First Names:                                         | Complete The Rest Of The Fields.                                                   |
|                                                                 | 15 uname:                                             | Verify If Your Email Address Is Correct, As<br>Your Password Will Be Send To It.   |
|                                                                 | Sumane.                                               | Click The Submit Button To Send Your<br>Application (To Be A New CF- Online User). |
|                                                                 | *Email Address:                                       |                                                                                    |
|                                                                 | "Mobile:                                              |                                                                                    |
|                                                                 |                                                       |                                                                                    |
|                                                                 | "Telephone Number:                                    |                                                                                    |
|                                                                 |                                                       |                                                                                    |
|                                                                 | Submit                                                | -                                                                                  |
| Done                                                            |                                                       | 💊 Local intranet   Protected Mode: Off                                             |
| 🌌 Start 🧭 🧾 🐚 💇 🕎                                               |                                                       | * 💿 🕪 🗐 Խ 01:14 PM 💻                                                               |

Once you receive your username and password go back to the website and fill in you log in credentials

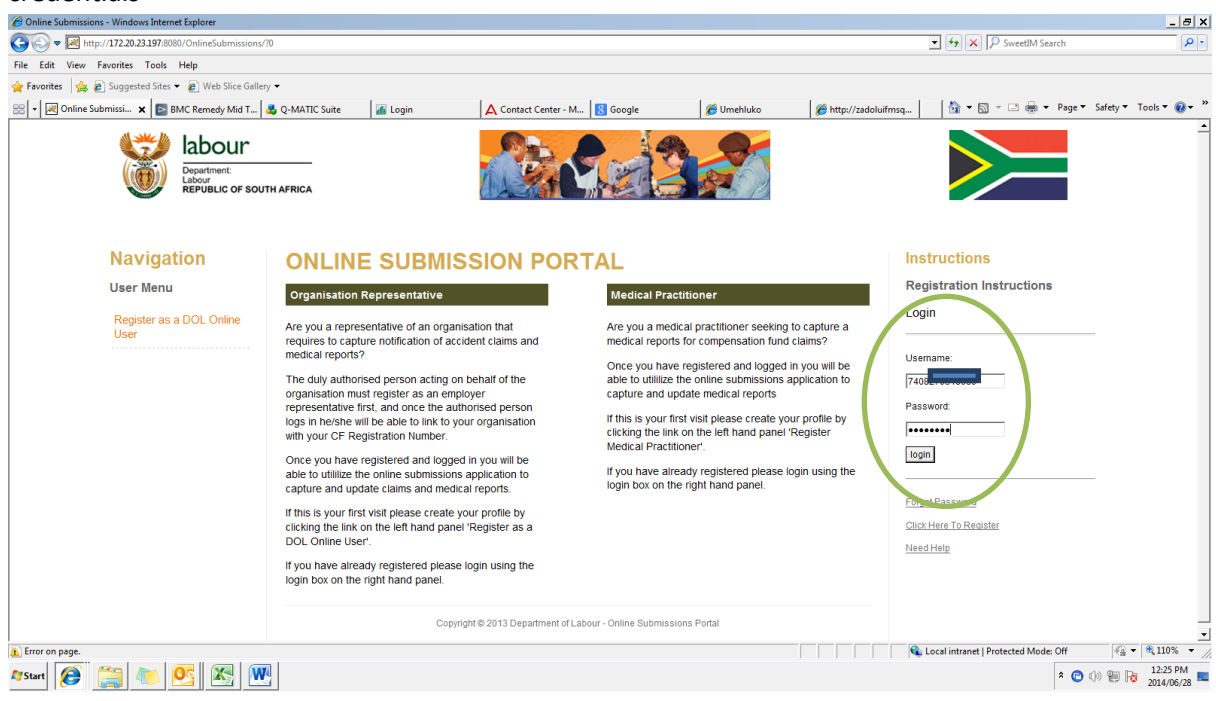

You will then see the page below, where you can link an organization to your profile or select an organization that has already been linked

| Ø Online Submissions - Home - Windows Internet Explorer |                                                                                  | _ 8                                                   |
|---------------------------------------------------------|----------------------------------------------------------------------------------|-------------------------------------------------------|
| 🗲 🕞 🗢 🙋 https://cfonline.labour.gov.za/OnlineSubr       | missions/wicket/page?13                                                          | 🔄 🔒 🔄 🔎 SweetIM Search                                |
| ile Edit View Favorites Tools Help                      |                                                                                  |                                                       |
| 🕻 Favorites 🛛 🚖 🙋 Suggested Sites 👻 🖉 Web Slice G       | allery •                                                                         |                                                       |
| 🖗 Online Submissions - Home                             |                                                                                  | 🟠 👻 🔂 👻 🖃 🖶 👻 Page 👻 Safety 👻 Tools 👻 😥 🕶             |
| beatment:<br>Labour<br>REPUBLIC OF S                    | IOUTH AFRICA                                                                     |                                                       |
| Navigation<br>User Menu                                 | ONLINE SUBMISSIONS HOME                                                          | Instructions Panel<br>Registration Instructions       |
| Home                                                    | Welcome To The Department Of Labour: Compensation Fund Online Submissions Portal | Click Add Organisation To Link To An<br>Organisation  |
| Change Password                                         | Please select Organisation to represent                                          | Click Select Organisation To Choose                   |
| Log out                                                 | Choose One                                                                       | Organisation Represent                                |
|                                                         | Select Organisation Link Organisation                                            |                                                       |
|                                                         |                                                                                  |                                                       |
|                                                         |                                                                                  |                                                       |
|                                                         |                                                                                  |                                                       |
|                                                         |                                                                                  |                                                       |
| ne                                                      |                                                                                  | 💊 Local intranet   Protected Mode: Off 🛛 🖓 🔻 🔍 110% 🔻 |
| YStart 😥 🚞 🛝 💇 🕅                                        |                                                                                  | * 😰 🕼 🕮 🎼 02:43 PM 2014/07/02                         |

You can link the organisation you wish to act on behalf of by entering the practice number and then clicking 'get organisation' and then 'add to profile'

| Unline Submissions - Retrieve Organization - Windows Intern | et Explorer                                       | _ 8 ;                                                            |
|-------------------------------------------------------------|---------------------------------------------------|------------------------------------------------------------------|
| 🕞 🗢 🙋 https://cfonline.labour.gov.za/OnlineSubmissi         | ons/wicket/page?20                                | ▼ 🔒 🔄 🗶 🔎 SweetlM Search                                         |
| Edit View Favorites Tools Help                              |                                                   |                                                                  |
| Favorites 🛛 👍 🙋 Suggested Sites 👻 🙋 Web Slice Gallery       | y ▼                                               |                                                                  |
| Online Submissions - Retrieve Organization                  |                                                   | 🦓 🕶 🔂 👻 🖃 🖶 👻 Page 👻 Safety 👻 Tools 👻 🚷 🕶                        |
| Department<br>Labour<br>REPUBLIC OF SOUT                    | HAFRICA                                           |                                                                  |
| Navigation                                                  | ADD ORGANIZATION TO YOUR PROFILE                  | Instructions Panel                                               |
| User Menu                                                   | Retrieve Organisation Details                     | Add To Your Profile Instructions                                 |
| Home                                                        |                                                   | Enter Either The CF Registration Number Or                       |
|                                                             |                                                   | Practice.                                                        |
|                                                             | Contract account found                            | Click Get Organization Button To Retrieve The<br>Company Details |
|                                                             | Please enter a CF Registration or Practice Number | Click Link Button To Link The Organization To                    |
|                                                             | CF Registration No/ Practice No:                  | Your Profile                                                     |
|                                                             | 9900005                                           |                                                                  |
| (                                                           | Get Organisation                                  |                                                                  |
|                                                             | Employer Details                                  | ]                                                                |
|                                                             |                                                   | -                                                                |
|                                                             | Trade Name: KENTUCKY FRIED CHICKEN                |                                                                  |
|                                                             |                                                   | -                                                                |
|                                                             | Add to profile                                    |                                                                  |
|                                                             |                                                   |                                                                  |
| Jone                                                        |                                                   | 💊 Local intranet   Protected Mode: Off 🛛 🍕 🕶 🔍 110% 👻            |
|                                                             |                                                   | 03:12 PM                                                         |

You can then select the linked organization and register a claim, by clicking submit medical report you will be redirected to the Umehluko log on page where you enter you log on details

| 🔗 Online Submissions - Home - Windows Internet Explorer                                                                                                    | _ <u>_</u> _ X                                                                                                    |
|----------------------------------------------------------------------------------------------------|----------------------------------------------------------------------------------------------------|
| S S v l https://cfonline.labour.gov.za/OnlineSubmissions/wicket/page?22                                                                                                    | - A SweetIM Search                                                                                                    |
| File Edit View Favorites Tools Help                                                                                                    |                                                                                                    |
| 👷 Favorites 🛛 🎪 🖻 Suggested Sites 👻 🖻 Web Slice Gallery 👻                                                                                                    |                                                                                                    |
| Online Submissions - Home                                                                                                    | 🏠 🕶 🔂 👻 🚍 🐨 Page 🔻 Safety 👻 Tools 👻 😥 👻                                                                                                    |
| Image: Department: Labour Republic of South AFRICA         Image: Department AFRICA                                                                                                    |                                                                                                    |
| Navigation       ONLINE SUBMISSIONS HOME         User Menu       Register a claim         Uptate orgonocome       Welcome To The Department Of Labour Online Submissions Portal         Uptate orgonocome       Print Letter of God Standing         Change Password       Choose One         Log out       Select organisation | Instructions Panel<br>Claim Registration Instructions<br>Registration Instructions<br>Update Claim- When You Want To Capture<br>Ancour Moniferation To Update Organisation<br>Costais<br>Update Organisation To Update Organisation<br>Costais<br>Update Organisation To Ordange Your Login<br>Password- An Email Will Be Send To You<br>Day Organisation To Your Profile |
| Arstart 😥 🦝 📴 🐨                                                                                                    |                                                                                                    |

This is the Umehluko Log On page where you are required to log in and register a cliam for the Organisation you have linked/selected to act on behalf of

| 🖗 http://umehluko.labour.gov.za/logon.aspx?ReturnUrl=%2f - Windows Internet Explorer |                                      |
|--------------------------------------------------------------------------------------|--------------------------------------|
| G S - 5 X A http://umehluko.labour.gov.za/logon.asp:?ReturnUrl=%2f                   |                                      |
| Edit Wew Tools                                                                       |                                      |
| 🖕 Favorites 🛛 🙀 🚈 desktop                                                            |                                      |
| 🔄 🔹 🐑 👻 📾 🔹 Page • Safety • Tools •                                                  |                                      |
|                                                                                      | /                                    |
|                                                                                      |                                      |
|                                                                                      |                                      |
|                                                                                      | 🕌 Umehluko Login - Live              |
|                                                                                      | User Name:                           |
|                                                                                      | Password:                            |
|                                                                                      | Log h                                |
|                                                                                      | Forgot Password                      |
|                                                                                      |                                      |
|                                                                                      |                                      |
|                                                                                      |                                      |
|                                                                                      |                                      |
|                                                                                      |                                      |
|                                                                                      |                                      |
|                                                                                      |                                      |
|                                                                                      |                                      |
|                                                                                      |                                      |
|                                                                                      |                                      |
| @ Copyright 2014 RMA Co.Ltd.                                                         | Live - 3.0.135.3130 - 04 June 2      |
|                                                                                      | Local intraret   Protected Mode: Off |
| 🕅 Start 🜔 🚞 🐌 💁                                                                      | * 🕒 (1)) 🗐 🔂 1239 PM<br>2014/06/C    |

The Umehluko Logon screen will displays: (The user must then fill in the "User Name" and "Password" credentials to be able to access the system. Once the user completed the login credentials the user will click on "Log In").

| umeniuko - windows internet explorer   |                          |                                                                |                             |                            |                         |               |               |                    | _ 8 X                            |
|----------------------------------------|--------------------------|----------------------------------------------------------------|-----------------------------|----------------------------|-------------------------|---------------|---------------|--------------------|----------------------------------|
| 🕽 🛡 🔊 https://umehluko.labour.gov.za/F | Pages/ClientCare/HomePag | ge.aspx                                                        |                             |                            | • 🔒                     | 4 🗙 🔎         | SweetIM Searc | •                  |                                  |
| rontes 👍 🖉 Suggested Sites 🕶 🖉 We      | eb Slice Gallery 🔻       |                                                                |                             |                            |                         |               |               | Th                 | ic ic +k                         |
| 🏉 Welcome to the So 💿 BMC Reme         | edy Mid T 🔒 Q-MATIC S    | Suite 👔 Login 🛕 Contact Center                                 | - M 🚷 Google                | 🖉 NICE Perform®            | 🏉 Umehluko 🗙            | 👌 • 🔊 ·       |               | 10                 | is is ti                         |
| mpensation Fund                        | Care CompCare            | E MediCare Admin Fin                                           | Care                        |                            |                         |               | Welcome       |                    | Scr                              |
| n Capture WorkFlow Reports             |                          |                                                                |                             |                            |                         |               |               |                    | _                                |
| Claim                                  |                          |                                                                |                             |                            |                         |               |               | Event              |                                  |
| Accident Notification                  |                          | Records 1-10 of 135                                            | Page                        | 1 of 14                    | Select Page Size        |               | 10 💌          |                    | ۲                                |
| n Ref<br>Disease Notification          | Application C            | CompCare 🔹All 💌                                                | Ret                         | ain Selected user's inbo   | x? User                 | 020552550     | 30            | ×                  |                                  |
| Manage Full Claim                      | Submitted By             |                                                                | Description                 |                            | Date Sent               | Priority Clai | m No. Event N | . Application Stat | us <u>Redirect</u><br><u>URL</u> |
|                                        | Simulator                | Earnings have been Added or Changed and require                | Confirmation of Accurancy.  |                            | 28 May 2014<br>07:56:44 | P4            | 88621         | CompCare Ope       | n 🖅                              |
| Search Reset                           | Compdiv<br>Simulator     | No of days allowed between Event date and Receive<br>required. | d date has been exceeded an | d a `Claim Late Report` is | 28 May 2014<br>07:48:26 | P4            | 88621         | CompCare Ope       | n 🖅                              |
|                                        | Compdiv<br>Simulator     | Event Data Capture is Incomplete (CompDiv)                     |                             |                            | 28 May 2014<br>07:48:26 | P4            | 88621         | CompCare Ope       | n 🖅                              |
|                                        | Compdiv<br>Simulator     | Notification of Authorisation Required on Medical Rep          | ort Days Off                |                            | 03 Mar 2014 08:23:17    | P2            | 87626         | CompCare Ope       | n 🖅                              |
|                                        | Compdiv<br>Simulator     | No of days allowed between Event date and Receive<br>required. | d date has been exceeded an | d a `Claim Late Report` is | 03 Mar 2014 08:20:05    | P4            | 87626         | CompCare Ope       | n 🖅                              |
|                                        | Compdiv<br>Simulator     | Medical Reports - Final                                        |                             |                            | 03 Mar 2014 08:23:17    | P5            | 87626         | CompCare Ope       | n 🖅                              |
|                                        | Compdiv<br>Simulator     | Earnings have been Added or Changed and require                | Confirmation of Accurancy.  |                            | 28 Feb 2014 10:57:47    | P4            | 87605         | CompCare Ope       | n 🖅                              |
|                                        | Compdiv<br>Simulator     | No of days allowed between Event date and Receive<br>required. | d date has been exceeded an | d a `Claim Late Report` is | 28 Feb 2014 10:56:06    | P4            | 87605         | CompCare Ope       | n 🖅                              |
|                                        | Compdiv<br>Simulator     | Earnings have been Added or Changed and require                | Confirmation of Accurancy.  |                            | 28 Feb 2014 09:58:43    | P4            | 87600         | CompCare Ope       | n 🖅                              |
|                                        | Compdiv<br>Simulator     | No of days allowed between Event date and Receive<br>required. | d date has been exceeded an | d a `Claim Late Report` is | 28 Feb 2014 09:57:10    | P4            | 87600         | CompCare Ope       | n 🖅                              |
|                                        | -                        |                                                                |                             |                            |                         |               |               |                    |                                  |

The user must select either the Accident Notification for an Accident or the Disease Notification for an occupational disease.

| antenan - vinnuurs anteniet Eupinet<br>N = 10 kHar//meshkida lakaur aar sulfaar//aanti/isanta/cidaathlatifartiaa suu/Goost kanu 10talafarth rePon-1                                                                                                    |                                                         |
|----------------------------------------------------------------------------------------------------|---------------------------------------------------------|
| [2] Intps://umenukoiaeour.gov.ar/ages/comput/capture+ccuentivouncation.asptr/rominenu=1.covornistAccred=1     [2] Intps://umenukoiaeour.gov.ar/ages/comput/capture+ccuentivouncation.asptr/rominenu=1.covornistAccred=1     [2] Intps://umenukoiaeour.gov.ar/ages/comput/capture+ccuentivouncation.asptr/rominenu=1.covornistAccred=1     [2] Intps://umenukoiaeour.gov.ar/ages/comput/capture+ccuentivouncation.asptr/rominenu=1.covornistAccred=1     [2] Intps://umenukoiaeour.gov.ar/ages/comput/capture+ccuentivouncation.asptr/rominenu=1.covornistAccred=1     [2] Intps://umenukoiaeour.gov.ar/ages/comput/capture+ccuentivouncation.asptr/rominenu=1.covornistAccred=1     [2] Intps://umenukoiaeour.gov.ar/ages/comput/capture+ccuentivouncation.asptr/rominenu=1.covornistAccred=1     [2] Intps://umenukoiaeour.gov.ar/ages/comput/capture+ccuentivouncation.asptr/rominenu=1.covornistAccred=1     [2] Intps://umenukoiaeour.gov.ar/ages/comput/capture+ccuentivouncation.asptr/rominenu=1.covornistAccred=1     [2] Intps://umenukoiaeour.gov.ar/ages/comput/capture+ccuentivouncation.asptr/rominenu=1.covornistAccred=1     [2] Intps://umenukoiaeour.gov.ar/ages/comput/capture+ccuentivouncation.asptr/rominenu=1.covornistAccred=1     [2] Intps://umenukoiaeour.gov.ar/ages/comput/capture+ccuentivouncation.asptr/rominenu=1.covornistAccred=1     [2] Intps://umenukoiaeour.gov.asptr/rominenu=1.covornistAccred=1     [2] Intps://umenukoiaeour.gov.asptr/rominenu=1.covornistAccred=1     [2] Intps://umenukoiaeour.gov.asptr/rominenu=1.covornistAccred=1     [2] Intps://umenukoiaeour.gov.asptr/rominenu=1.covornistAccred=1     [2] Intps://umenukoiaeour.gov.asptr/rominenu=1.covornistAccred=1     [2] Intps://umenukoiaeour.gov.asptr/rominenu=1.covornistAccred=1     [2] Intps://umenukoiaeour.gov.asptr/rominenu=1.covornistAccred=1     [2] Intps://umenukoiaeour.gov.asptr/rominenu=1.covornistAccred=1     [2] Intps://umenukoiaeour.gov.asptr/rominenu=1.covornistAccred=1     [2] Intps://umenukoiaeour.gov.asptr/rominenu=1.covornistAccred=1     [2] Intps://umenukour.gov.a | Sweedin Search                                          |
| avondes   🙀 @_ Suggested Sites ▼ @_ Web Slice Gallery ▼                                                                                                    |                                                         |
| - Sociel Second Second Se                                                                                                    | This is convertible                                     |
|                                                                                                    | This is serves the                                      |
|                                                                                                    | function of a                                           |
| <mark>Compensation Funda</mark> ClientCare <u>CompCare</u> PensCare MediCare Admin FinCare                                                                                                    |                                                         |
| earch Capture WorkFlow Reports                                                                                                    | WcL.2 Form                                              |
|                                                                                                    |                                                         |
| Add Accident Notification                                                                                                    |                                                         |
| How was RMA Notified? * Coptured via the CompDiv System   Member Contact Reporting Claim                                                                                                    | n * Compdiv Sim                                         |
| Search Member Number? 000170895                                                                                                    |                                                         |
| Member Location 100170895 - CELL COMMUNICATIONS WEST RAND                                                                                                    |                                                         |
| Member Site CELL COMMUNICATIONS WEST RAND Location Category A K workpl                                                                                                    | lace - Above Ground                                     |
| Date of Accident " 01 Jun 2014 III Time (HH:MM) " 12:00                                                                                                    |                                                         |
| Description *                                                                                                    |                                                         |
|                                                                                                    | Nationality .                                           |
| Industry No. EMPUSe ID Number Passport No 1952933                                                                                                    | Angola                                                  |
| I Deta di inte in 72 Mar 1370 III E Employe                                                                                                    | e Number * EMP036                                       |
| Trail (earr / Ann? * No • Pater                                                                                                    | son Grading B3(Cat7)                                    |
| OccupationEnter Code or Description to populate Data                                                                                                    |                                                         |
| Insurance Type TOD - Injury On Duty • Claim Type * TOD • U                                                                                                    | ikely Bucket * Days > 14                                |
| Date RMA Notified * 06 Jun 2014                                                                                                    |                                                         |
| Did Accident Lead to Death of Person? * No 💽 Road Accident? No 💽                                                                                                    |                                                         |
| Was this an Assault? * No 💽                                                                                                    |                                                         |
| Did the employees spectacles break during the accident? + No -                                                                                                    |                                                         |
| Were the employee's dentures damaged during the accident? * No                                                                                                    |                                                         |
| Brief Description of Injury(ies) *                                                                                                    | <u>×</u>                                                |
| Primary Injury Diagnostic Group * DRG16 - Injuries to the Ankle and Foot                                                                                                    |                                                         |
| Entries marked with * are required values.                                                                                                    |                                                         |
| Juviim                                                                                                    |                                                         |
| apyright 2014 RMA Co.Ltd.                                                                                                    | Live - 3.0.135.3130 - 06 June 2014                      |
|                                                                                                    | 💊 Local intranet   Protected Mode: Off 🛛 🖓 🔻 🔍 110% 💌 🎢 |
|                                                                                                    | 2 🙃 🕼 🕞 10:31 AM 🔤                                      |
|                                                                                                    | ^ U UV TU US 2014/06/06 🛌                               |

The employer will capture all the necessary information. The red asterisk represent that the field are mandatory. The drop down fields makes submission faster.

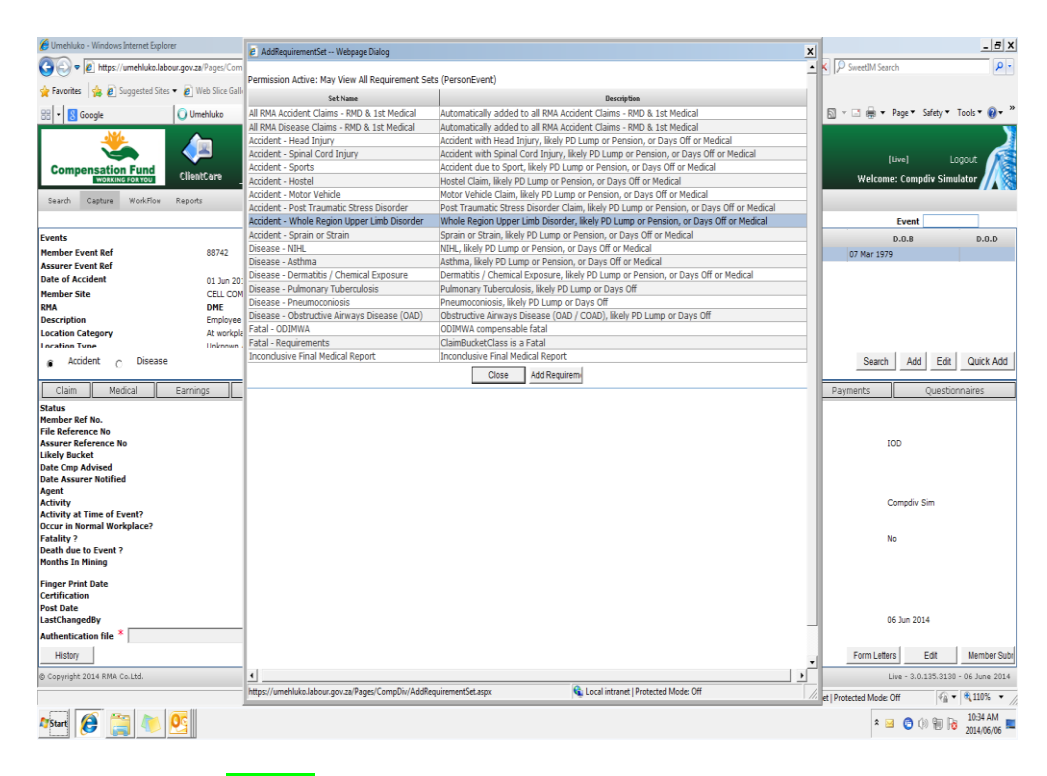

Then select the <mark>"Close"</mark> button

| Umehluko - Windows Internet Explorer |                                                   |                                     |                       |                                       | - 5 X                       |  |
|--------------------------------------|---------------------------------------------------|-------------------------------------|-----------------------|---------------------------------------|-----------------------------|--|
| A ttps://umehluko.labour.            |                                                   |                                     |                       | - 🔒 😽 🗙 🔎 SweetIM Search              | -9                          |  |
|                                      | Web Slice Gallery                                 |                                     |                       |                                       |                             |  |
| R Google                             | Mumehluko x                                       |                                     |                       | 👌 🕶 🗟 👻 📑 🖶 💌 Page                    | ▼ Safety ▼ Tools ▼ 📦 ▼ »    |  |
|                                      |                                                   | •                                   |                       |                                       | N N                         |  |
|                                      | VIII ClientCare <u>CompCare</u> PensCare MediCare | Admin FinCare                       |                       | (Live)<br>Welcome: Co                 | Logout                      |  |
| Search Capture WorkFlow R            | eports                                            |                                     |                       |                                       | Claim Number                |  |
| Events                               |                                                   | 🕘 🗋 Perso                           | n Emp.No              | Industry No                           | generated                   |  |
| Assurer Event Ref                    | 88742                                             | <ul> <li>Smith, Jonathan</li> </ul> | EMP036                | EMP036 07 Ma                          |                             |  |
| Date of Accident                     | 01 Jun 2014 Time 12:00:00                         |                                     |                       |                                       | instantly                   |  |
| Member Site                          | CELL COMMUNICATIONS WEST RAND                     | _                                   |                       |                                       |                             |  |
| Description                          | Employee fell off a ladder                        |                                     |                       |                                       |                             |  |
| Location Category                    | At workplace - Above Ground                       | •                                   |                       |                                       |                             |  |
| o Arrident o Disease                 | linknown / Invalid                                |                                     |                       | Saarah                                | dd Edit Quick Add           |  |
| Accidence () Disease                 | History                                           | Add Edit Search 🖤 🕅 🐨 🚳             |                       | Jearch /                              |                             |  |
| Claim Medical E                      | arnings Person Details Documents                  | Employment Leave Mgr                | mt Requir ments       | Notes Payments                        | Questionnaires              |  |
| Status<br>Member Ref No              | Natification Pending for Submission t             | o RMA                               |                       |                                       |                             |  |
| File Reference No                    | G/88742/1/000170895/14/PEV                        |                                     |                       |                                       |                             |  |
| Assurer Reference No                 | Dave > 14                                         |                                     | Claim Type            | IOD                                   |                             |  |
| Date Cmp Advised                     | 06 Jun 2014                                       |                                     | Dutu Citt Cuptured    |                                       |                             |  |
| Date Assurer Notified                |                                                   |                                     | Date Submitted/Posted |                                       |                             |  |
| Activity                             |                                                   |                                     | Contact Person        | Comp                                  | liv Sim                     |  |
| Activity at Time of Event?           | Employee fell off a ladder                        |                                     | Data Cabilizad        |                                       |                             |  |
| Fatality ?                           | No                                                |                                     | Injury ?              | No                                    |                             |  |
| Death due to Event ?                 | No<br>1.00                                        |                                     |                       |                                       |                             |  |
| Figure Brief Bate                    | -1.00                                             |                                     |                       |                                       |                             |  |
| Certification                        |                                                   |                                     |                       |                                       |                             |  |
| Post Date                            | 020205555000                                      |                                     | Last Channel Data     |                                       | 2014                        |  |
| Authentication file *                | 8/0205255080                                      | Rowse                               | LastChangeoDate       | U6 Jun                                | 2014                        |  |
| History                              |                                                   | Lionac                              |                       | Form Letters                          | Edit. Member Subr           |  |
| @ Copyright 2014 RM& Co. Ltd.        |                                                   |                                     |                       | line -                                | 3.0.135.3130 - 06 lune 2014 |  |
| A ashiribu yaya una ayaya            |                                                   |                                     |                       | Contraction of Destantial Contraction |                             |  |
|                                      |                                                   |                                     |                       | Local Intranet   Protected Mode: Off  | 148 . 1 of TRN . W          |  |
| • I 📣 🔤 📐 🔥                          | - III                                             |                                     |                       |                                       |                             |  |

The system will automatically supply the notification with a File Reference number/ claim number instantly; however, the notification process is not yet complete.

Select the Claim details then "Edit" button to proceed.

| 🖉 Umehluko - Windows Internet Explo | rer                                                                   |       |                                                                     | _ @ X                                 |
|-------------------------------------|-----------------------------------------------------------------------|-------|---------------------------------------------------------------------|---------------------------------------|
| 🚱 🗢 🔊 https://umehluko.lab          | our.gov.za/Pages/CompDiv/MaintainInjury.aspx                          |       |                                                                     | ▼ 🔒 😚 🗙 👂 SweetIM Search              |
| 🙀 Favorites 🛛 🙀 🔊 Suggested Site    | Add / Edit Person Accident Webpage Dialog                             |       |                                                                     |                                       |
| 😁 🔹 🔀 Google                        |                                                                       |       |                                                                     | 🔺 🖃 🖶 🕶 Page 🕶 Safety 🕶 Tools 🕶 🔞 🕶 🎬 |
| <u></u>                             | Add Person to Accident                                                |       |                                                                     | -                                     |
|                                     |                                                                       | Add   | ing New Person To Accident - Employee fell off a ladder:01 Jun 2014 |                                       |
| Compensation Fund                   | Date Advised                                                          |       |                                                                     |                                       |
| Search Capture WorkFlow             | AGENT Code Descrip                                                    | ption | Agent                                                               |                                       |
|                                     | ACTION Code Descrip                                                   | ption | Action ·                                                            | Add the details of                    |
| ivents<br>Member Event Ref          | Member Event Ref Number                                               | ption |                                                                     | how the essident                      |
| Assurer Event Ref                   | Insurance Type                                                        | •     |                                                                     | now the accident                      |
| Nate of Accident<br>Member Site     | Claim Type *                                                          | •     |                                                                     |                                       |
| RMA<br>Description                  | Likely Busket                                                         | •     |                                                                     | was cause                             |
| Location Category                   | *                                                                     |       |                                                                     |                                       |
| oration Type                        | Finger Print Date                                                     |       |                                                                     |                                       |
| Accident C Disease                  | Post Date                                                             |       |                                                                     |                                       |
| Claim Medical                       | Certification                                                         |       |                                                                     | in.                                   |
|                                     | what was employee doing at the time of the Accident?                  |       | × ·                                                                 | 0                                     |
| ICD 10 Code and I                   | Did this Accident lead to the Death of the Person?*                   |       | No                                                                  | Person Rnk DRG                        |
| Recalc Person PD                    | Fatality?                                                             |       | Show Death Details                                                  | Add View                              |
|                                     | Injury ? 🌘                                                            |       |                                                                     |                                       |
|                                     | Total #Months in Industry                                             |       |                                                                     |                                       |
|                                     | Did Accident occur at Normal Workplace ?                              | -     |                                                                     |                                       |
|                                     | Was this a Road Accident ?                                            | •     | Was this an Assault?                                                | ·                                     |
|                                     | accident? *                                                           | •     | accident? *                                                         |                                       |
|                                     | Travel on Business                                                    |       |                                                                     |                                       |
|                                     | Travel to Training/Test/Seminar                                       |       |                                                                     |                                       |
|                                     | Travel to/from Work                                                   |       | _                                                                   |                                       |
|                                     | Callout                                                               |       | StandBy                                                             |                                       |
|                                     | © Copyright 2014 RMA Co.Ltd.                                          |       | Private Road Live - 3.0.135.                                        | .3130 - 06 June 2014                  |
| 0 Copyright 2014 RMA Co.Ltd.        | 4                                                                     |       |                                                                     | Live - 3.0.135.3130 - 06 June 2014    |
| AaintainInjury.aspx                 | https://umehluko.labour.gov.za/Pages/CompDiv/PEVDetailsEdit.aspx?Mode | =Add  | 🕵 Local intranet   Protected Mode: Off                              | tected Mode: Off                      |
| 🎝 Start 🕖 🦉                         |                                                                       |       |                                                                     | * 😨 ()) 🐌 😼 10:41 AM                  |

### The following screen will appear: "Update Accident Person Details"

The user will return to the menu bar and select the "Earnings" button then add earnings and submit.

| 🏉 Umehluka - Windows Internet Explorer                                                                                                    | _ (#) X                                                                                                    |
|----------------------------------------------------------------------------------------------------|----------------------------------------------------------------------------------------------------|
| 🚱 🕞 💌 😰 https://umehlukoJabour.gov.za/Pages/CompDiv/MaintainEarningDetails.aspi2Val=Add                                                            | - A Sweetlin Search                                                                                                    |
| 👷 Favorites 🙀 😰 Suggested Sites 🕶 😰 Web Sites Gallery 🕶                                                                                            |                                                                                                    |
| 🔀 - 🔀 Googie 🖉 Umehluko 🗙                                                                                                    | 🚡 🕶 🗊 🖌 🗔 崇 🗶 Page 🕷 Safety 🕷 Tools 🕷 🚷 🗮 🏁                                                                                                    |
| Compensation Fund<br>Elient are <u>Compensation Fund</u><br>Elient are <u>Compensation Fund</u><br>Elient are <u>Compensation Fund</u><br>Find are | [Uve] Logout<br>Welcame: Competity Similator                                                                                                    |
| Search Capture WorkFlow Reports                                                                                                    |                                                                                                    |
|                                                                                                    | Event                                                                                                    |
| Events Construction Emp.No                                                                                                    | Industry No D.0.8 D.0.0                                                                                                    |
| Assure Event Ref                                                                                                    | EMP036 07 Mar 1979                                                                                                    |
| Date of Accident 01 Jun 2014 Time 12:00:00                                                                                                    |                                                                                                    |
| Member Site CELL COMMUNICATIONS WEST RAND                                                                                                    |                                                                                                    |
| Description Employee fell off a ladder                                                                                                    |                                                                                                    |
| Location Category At workplace - Above Ground                                                                                                    | Po suro to                                                                                                    |
| Accident C Disease     History Add Edit Search      Search     Search                                                                              | Search Add Edit Quin De Sure LO                                                                                                    |
| Claim Medical Earnings Person Details Documents Employment Leave Mgmt Requirement                                                                  | s Notes Payments Questionna Capture correct                                                                                                    |
|                                                                                                    | Adding New Earnings to Person: Jonathon, Smith, Event Date:                                                                                                    |
| Captured By 8702055255080                                                                                                    | earnings for the                                                                                                    |
| Date Captured 06 Jun 2014                                                                                                    |                                                                                                    |
| General                                                                                                    | employeel                                                                                                    |
| Earnings Type* Accident                                                                                                    | employee:                                                                                                    |
| Basic Earnings                                                                                                    |                                                                                                    |
| Capture Basic Earnings Breakdown                                                                                                    |                                                                                                    |
| Monthly Basic Earnings R 4000                                                                                                    |                                                                                                    |
| Non Variable Earnings                                                                                                    |                                                                                                    |
| Capture Monthly Non Variable Earnings Breakdown                                                                                                    |                                                                                                    |
| Monthly Non Variable Earnings R 0                                                                                                    |                                                                                                    |
| Variable Earnings                                                                                                    |                                                                                                    |
| Capture Variable Earnings Breakdown                                                                                                    |                                                                                                    |
| Monthly Variable Earnings R 0                                                                                                    |                                                                                                    |
| Declaration by Employer<br>(8) Convridt: 2014 RNA Co.1td                                                                                           | Live - 3.0.135.3130 - 06 June 2014                                                                                                    |
| here a la la la la la la la la la la la la l                                                                                                    | 🝸 🔯 Local intrast   Besteriad   Mode Off                                                                                                    |
|                                                                                                    | Local molanes ( Protected Mode on Page 1 and 1 and 1 a |
|                                                                                                    | 2 🕤 (1) 🗑 📴 2004/06/06                                                                                                    |

The user will return to the menu bar and click on Medical and select Injuries /diagnosis then add injuries also selecting the correct ICD codes and submit

| Eavorites                                                   | Veb Slice Gallery 🔻                                                                                                    |                                     |                            |                                     |                                             | Give us on indication  |
|-------------------------------------------------------------|----------------------------------------------------------------------------------------------------|-------------------------------------|----------------------------|-------------------------------------|---------------------------------------------|------------------------|
| S Coogle                                                    | rehluko <b>x</b>                                                                                                    |                                     |                            | <u>۵</u> -                          | - <u>S</u> - ⊂ <b>B</b> - P                 | Give us an indication  |
| *                                                           | h 🕼 🔝                                                                                                    | â 💄 I                               | ~ _                        |                                     |                                             | of what type of injury |
| Compensation Fund                                           | 🗢 🤯 🚺                                                                                                    | MediCaro Admin Fin                  | n Care                     |                                     | (u                                          | the employee           |
| Search Capture WorkFlow Report                              |                                                                                                    | Prededite Hellini Th                |                            |                                     | welcome                                     | the employee           |
|                                                             |                                                                                                    |                                     |                            |                                     | EV                                          | sustained              |
| Events<br>Member Event Ref                                  | 88742                                                                                                    | <b>e</b>                            | Person     Smith, Jonathan | Emp.No Industry No<br>EMP036 EMP036 | D.O.8<br>07 Mar 1979                        |                        |
| Assurer Event Ref<br>Date of Accident                       | 01 Jun 2014 Time 12:00:00                                                                                                 |                                     | Smith, Jonathon            | EMP036                              | 07 Mar 1979                                 |                        |
| Member Site<br>RMA                                          | CELL COMMUNICATIONS WEST RAND<br>DME                                                                                      |                                     |                            |                                     |                                             |                        |
| Description<br>Location Category                            | Employee fell off a ladder<br>At workplace - Above Ground                                                                 |                                     |                            |                                     |                                             |                        |
| Accident C Disease                                          | Linknown / Invalid                                                                                                    | History Add Edit                    | Saarch S X & X             |                                     | Search Add Edit Quick                       | k Add                  |
| Claim Moderal Earrie                                        | or Barron Datair                                                                                                    | Documentr Empl                      | ovment Leave Mant          | Popuirsmonte Netor                  | Payments Questionnaires                     |                        |
| Add New In: Injuries/Diagnosis                              | gs Person Decails                                                                                                    | Documents Empi                      | ofinence Ceare Aginc       |                                     | Payments Questionnaires                     |                        |
| Medical Reports<br>Assessment/Findings                      |                                                                                                    |                                     |                            | A                                   | Idding New Injury to:Jonathon, Smith, 07 Ma | ar 1979                |
| Description(of All Injuries)*                               |                                                                                                    |                                     | *<br>*                     |                                     |                                             |                        |
| Primary Injury Diagnostic Group*                            |                                                                                                    |                                     | •                          |                                     |                                             | _                      |
| To find an ICD10 Code, choose an ICD<br>ICD10 Category      | 10 Category and Sub-Category                                                                                              |                                     | <u>.</u>                   |                                     |                                             |                        |
| ICU10 Sub-Category<br>Or search for a matching code by typi | Select<br>solution set the second set the second second second second second second second second second second second se | an ICD10 Category<br>ressing TAB.   |                            |                                     |                                             |                        |
| Search ICD10 Code<br>Or search for a matching code by typi  | ng part of the description and pressing                                                                                   | TAB.                                | Т                          |                                     |                                             |                        |
| Search ICD10 Description<br>ICD10 Code <sup>*</sup>         | Selec                                                                                                    | an ICD10 Sub-Category or Search     |                            |                                     |                                             |                        |
| Severity*                                                   |                                                                                                    | ·                                   |                            |                                     |                                             |                        |
| Body Side <sup>*</sup><br>Status                            |                                                                                                    | •                                   |                            |                                     |                                             |                        |
| © Copyright 2014 RMA Co.Ltd.                                |                                                                                                    |                                     |                            |                                     | Live - 3.0.135.3130 - 06 Jun                | ne 2014                |
| avascript:doPostBack('ctI00\$ctI00\$ContentPlac             | HolderMasterSmnuCompCareChildMenu', 'Me                                                                                   | cal\\~/Pages/CompDiv/Maintaininjury | .aspx()                    | Local intran                        | et   Protected Mode: Off                    | 110% - //              |
|                                                             |                                                                                                    |                                     |                            |                                     | * 😋 🕀 🗑 😼 10:                               | 145 AM                 |
|                                                             |                                                                                                    |                                     |                            |                                     |                                             |                        |
| a variety of ir                                             | ijury<br>from                                                                                                    |                                     |                            |                                     |                                             |                        |
| a variety of ir                                             | njury<br>from                                                                                                    |                                     |                            |                                     |                                             |                        |
| a variety of ir                                             | ajury<br>from                                                                                                    |                                     |                            |                                     |                                             |                        |
| a variety of ir                                             | njury<br>from                                                                                                    |                                     |                            |                                     |                                             |                        |
| a variety of ir                                             | njury<br>from                                                                                                    |                                     |                            |                                     |                                             |                        |
| a variety of ir                                             | njury<br>from                                                                                                    |                                     |                            |                                     |                                             |                        |
| a variety of ir                                             | njury<br>from                                                                                                    |                                     |                            |                                     |                                             |                        |
| a variety of ir                                             | njury<br>from                                                                                                    |                                     |                            |                                     |                                             |                        |
| a variety of ir                                             | njury<br>from                                                                                                    |                                     |                            |                                     |                                             |                        |
| a variety of ir                                             | njury<br>from                                                                                                    |                                     |                            |                                     |                                             |                        |
| a variety of ir                                             | njury<br>from                                                                                                    |                                     |                            |                                     |                                             |                        |
| a variety of ir                                             | ijury<br>from                                                                                                    |                                     |                            |                                     |                                             |                        |
| a variety of ir                                             | ijury<br>from                                                                                                    |                                     |                            |                                     |                                             |                        |
| a variety of ir                                             | ijury<br>from                                                                                                    |                                     |                            |                                     |                                             |                        |
| a variety of ir                                             | njury<br>from                                                                                                    |                                     |                            |                                     |                                             |                        |
| a variety of ir                                             | njury<br>from                                                                                                    |                                     |                            |                                     |                                             |                        |
| a variety of ir                                             | njury<br>from                                                                                                    |                                     |                            |                                     |                                             |                        |
| a variety of ir                                             | njury<br>from                                                                                                    |                                     |                            |                                     |                                             |                        |
| a variety of ir                                             | njury<br>from                                                                                                    |                                     |                            |                                     |                                             |                        |
| a variety of ir                                             | njury<br>from                                                                                                    |                                     |                            |                                     |                                             |                        |
| a variety of ir                                             | njury<br>from                                                                                                    |                                     |                            |                                     |                                             |                        |
| a variety of ir                                             | njury<br>from                                                                                                    |                                     |                            |                                     |                                             |                        |
| a variety of ir                                             | njury<br>from                                                                                                    |                                     |                            |                                     |                                             |                        |
| a variety of ir                                             | njury<br>from                                                                                                    |                                     |                            |                                     |                                             |                        |
| a variety of ir                                             | njury<br>from                                                                                                    |                                     |                            |                                     |                                             |                        |
| a variety of ir                                             | njury<br>from                                                                                                    |                                     |                            |                                     |                                             |                        |
| a variety of ir                                             | njury<br>from                                                                                                    |                                     |                            |                                     |                                             |                        |
| a variety of ir<br>pes to select                            | njury<br>from                                                                                                    |                                     |                            |                                     |                                             |                        |
| a variety of ir                                             | njury<br>from                                                                                                    |                                     |                            |                                     |                                             |                        |

| Click on menu     | har Employ | ment and  | click on Set  | Event Em  | nlovment |
|-------------------|------------|-----------|---------------|-----------|----------|
| CIICK OIT IIIEIIU |            | yment anu | CIICK OIL SEL | EVENT EIN | pioyment |

| Claim     | Medical     | Earnings    | Person Details      | Employment | Leave Mgmt               | Requirements           | Notes     | Payments      | RMA Questionnaires |
|-----------|-------------|-------------|---------------------|------------|--------------------------|------------------------|-----------|---------------|--------------------|
|           |             |             |                     |            |                          | Skilled?               |           | No            |                    |
|           |             |             |                     |            |                          | Training/Learner/App   | prentice? | No            |                    |
|           |             |             |                     |            |                          | Paterson Grading Cod   | e         | A1(Cat1)      |                    |
|           |             |             |                     |            |                          | Normal Occupation of   | Person    | Assistant dri | ller (ocean)       |
|           |             |             |                     |            |                          | Event Occupation Cod   | e         | Assistant dri | ler (ocean)        |
|           |             |             |                     |            |                          | Length of service in o | ccupation | 0.000         |                    |
|           |             |             |                     |            |                          | Length of service with | employer  |               |                    |
|           |             |             |                     |            |                          | Captured By            |           | Rene1 훱       |                    |
|           |             |             |                     |            |                          | Date Captured          |           | 15 Mar 2013   |                    |
| Add Emplo | by Edit Emp | oloy SetEve | ntEmployment Delete | View Fo    | orm Letters Add Exposure |                        |           |               |                    |
|           |             |             |                     |            |                          |                        |           |               |                    |
|           |             |             |                     |            |                          |                        |           |               |                    |
|           |             |             |                     |            |                          |                        |           |               |                    |
|           |             |             |                     |            |                          |                        |           |               |                    |
|           |             |             |                     |            |                          |                        |           |               |                    |
|           |             |             |                     |            |                          |                        |           |               |                    |
|           |             |             |                     |            |                          |                        |           |               |                    |
|           |             |             |                     |            |                          |                        |           |               |                    |

| 🖉 Umehluko - Windows Internet Explor                                                                | rer                                             |                                               |             |                  |                                            |             |                                                                                                    | _ 6 X                          |                     |  |
|----------------------------------------------------------------------------------------------------|-------------------------------------------------|-----------------------------------------------|-------------|------------------|--------------------------------------------|-------------|----------------------------------------------------------------------------------------------------|--------------------------------|---------------------|--|
| C                                                                                                   | our.gov.za/Pages/CompDiv/PEVDetails.aspx        |                                               |             |                  |                                            |             | K P SweetIM Search                                                                                       | - 9                            |                     |  |
| 🖕 Favorites 🛛 🖕 🖉 Suggested Sites                                                                   | 🔹 🝘 Web Slice Gallery 🕶                         |                                               |             |                  |                                            |             |                                                                                                    |                                |                     |  |
| SE V R Google                                                                                       | Zumehluko x                                     |                                               |             |                  |                                            | <u>ه</u> .  | 🕅 🔹 🚍 🔹 Page 🕶 Safety 🕶                                                                                  | Tools • 🔞 • »                  |                     |  |
|                                                                                                    |                                                 |                                               |             |                  |                                            |             |                                                                                                    | Y                              |                     |  |
| 🍇                                                                                                   | - 🖉 📲 🚺                                         | 5. 🕺 🧴                                        | K 🏭 🗌       |                  |                                            |             | [line] [                                                                                                 | anget 💰                        |                     |  |
| Compensation Fund                                                                                   | ClientCare CompCare Per                         | nsCare MediCare Admi                          | n FinCare   |                  |                                            |             | Welcome: Compdiv Sim                                                                                     | ulator                         |                     |  |
| Search Capture WorkFlov                                                                             | Reports                                         |                                               |             |                  |                                            |             |                                                                                                    |                                |                     |  |
|                                                                                                    |                                                 |                                               |             |                  |                                            |             | Event                                                                                                    |                                |                     |  |
| Events                                                                                              |                                                 |                                               | 🙆 🔒         | Person           | Emp.No                                     | Industry No | D.O.B                                                                                                    | D.0.D                          |                     |  |
| Member Event Ref<br>Assurer Event Ref                                                               | 88742                                           |                                               | <b>_</b>    | Smith, Jonathon  |                                            | EMP036      | 07 Mar 1979                                                                                              |                                |                     |  |
| Date of Accident                                                                                    | 01 Jun 2014 Time 12:00:00                       |                                               |             |                  |                                            |             |                                                                                                    | Δ                              | uthentication is a  |  |
| Member Site<br>RMA                                                                                  | CELL COMMUNICATIONS WEST<br>DME                 | RAND                                          | _           |                  |                                            |             |                                                                                                    | <u> </u>                       | utilentication is a |  |
| Description                                                                                         | Employee fell off a ladder                      |                                               |             |                  |                                            |             |                                                                                                    |                                | security control    |  |
| Location Category                                                                                   | Hoknown / Invalid                               |                                               | •           |                  |                                            |             |                                                                                                    |                                | security control    |  |
| <ul> <li>Accident C Disease</li> </ul>                                                              |                                                 | History Add                                   | Edit Search | \$P 🗙 🔮 <b>8</b> |                                            |             | Search Add E                                                                                             | m                              | easure, keen vour   |  |
| Claim Medical                                                                                       | Earnings Person Details                         | Documents                                     | Employment  | Leave Mgmt       | Requirements                               | Notes       | Payments Que                                                                                             |                                | cubule, heep your   |  |
| Status<br>Mambas Baf Na                                                                             | Notifica                                        | ation Pending for Submission to RMA           |             |                  |                                            |             |                                                                                                    |                                | unique kev          |  |
| File Reference No                                                                                   | G/8874                                          | 42/1/000170895/14/PEV                         |             |                  |                                            |             |                                                                                                    | <b>N</b>                       |                     |  |
| Assurer Reference No<br>Likely Bucket                                                               | Days >                                          | > 14                                          |             |                  | Claim Type                                 |             | IOD                                                                                                    |                                | confidential        |  |
| Date Cmp Advised<br>Date Assurer Notified                                                           | 06 Jun                                          | 2014                                          |             |                  | Date CMP Captured<br>Date Submitted/Posted |             |                                                                                                    |                                |                     |  |
| Agent<br>Activity                                                                                   |                                                 |                                               |             |                  | Actions<br>Contact Person                  |             | Comodiu Sim                                                                                              |                                |                     |  |
| Activity at Time of Event?                                                                          | Employ                                          | yee fell off a ladder                         |             |                  | Data Chabilized                            |             | Compare cam                                                                                              |                                |                     |  |
| Fatality ?                                                                                          | No                                              |                                               |             |                  | Injury ?                                   |             | No                                                                                                    |                                |                     |  |
| Death due to Event ?<br>Months In Mining                                                            | No<br>-1.00                                     |                                               |             |                  |                                            |             |                                                                                                    |                                |                     |  |
| Finger Print Date                                                                                   |                                                 |                                               |             |                  |                                            |             |                                                                                                    |                                |                     |  |
|                                                                                                    |                                                 |                                               |             |                  |                                            |             |                                                                                                    |                                |                     |  |
| Certification<br>Post Date                                                                          |                                                 |                                               |             |                  |                                            |             |                                                                                                    |                                |                     |  |
| Certification<br>Post Date<br>LastChangedBy                                                         | 870203                                          | 55255080                                      |             |                  | LastChangedDate                            |             | 06 Jun 2014                                                                                              |                                |                     |  |
| Certification<br>Post Date<br>LastChangedBy<br>Authentication file *                                | 870205<br>W\my documents\RMAlauthkey Duranib(   | 55255080<br>09dd771-c013-4c81-a285-c23343c0d: | 36 key      | Browse           | LastChangedDate                            |             | 06 Jun 2014                                                                                              | Nember Sub                     |                     |  |
| Certification Post Date LastChangedBy Authentication file History B. Converte 2014 BMA Co. M        | 870200<br>W.'my documentsiRMAlauthkey Duranibb  | 55255080<br>09dd771-c013-4c81-a265-c23343c0dd | 36.key      | Browse           | LastChangedDate                            |             | 05 Jun 2014 Form Letters Edit                                                                            | Member Subr                    |                     |  |
| Certification Post Date LastChangedBy Authentication file History © Copyright 2014 RMA Co.Ltd. Does | 870205<br>W.'my documents/RIM4authkey Duranibit | 55255080<br>194d771-c0f3-4c81-a285-c23343c0dd | 36 key      | Воизе            | LastChangedDate                            |             | 06 Jun 2014           Form Letters         Edt           Live - 3.0.135.3130         Live - 3.0.135.3130 | Member Sub<br>0 - 06 June 2014 |                     |  |

The user will return to Claim and select PEV details. Browse and insert the Authentication key then Member Submit.

| 🏉 Umehluko - Windows Internet Explorer | r                                       |                              |                  |                     |                  | _ <del>5</del> X                            |                         |
|----------------------------------------|-----------------------------------------|------------------------------|------------------|---------------------|------------------|---------------------------------------------|-------------------------|
| 🕞 🕞 🛡 🙋 https://umehluko.labou         | r.gov.za/Pages/CompDiv/PEVDetails.aspx  |                              |                  |                     | • 🔒 🕂 🗙          | SweetIM Search                              |                         |
| 🖕 Favorites 🛛 🙀 🖉 Suppested Sites 🔹    | <ul> <li>Web Slice Gallery •</li> </ul> |                              |                  |                     |                  |                                             |                         |
|                                        | Glimahluko Y                            |                              |                  |                     | <b>5</b> -       | 🗊 🛪 🖂 🔻 Page 🕶 Safety 🕶 Took 🕶 👰 💌          |                         |
|                                        |                                         |                              |                  |                     |                  | V                                           |                         |
|                                        | ClientCare CompCare PensCare            | MediCare Admin FinCe         | ire              |                     |                  | (Live) Lagout<br>Welcome: Compdiv Simulator |                         |
| Search Capture WorkFlow                | Reports                                 |                              |                  |                     |                  |                                             |                         |
|                                        |                                         | 2.0                          |                  |                     |                  | Event                                       |                         |
| Events<br>Member Event Ref             | 88740                                   |                              | Person           | Emp.No              | Industry No      | D.O.B D.O.D                                 |                         |
| Assurer Event Ref                      | 00712                                   |                              | - Smory senderen |                     | EMP030           | 07 Hai 1979                                 |                         |
| Date of Accident                       | 01 Jun 2014 Time 12:00:00               |                              |                  |                     |                  |                                             |                         |
| Member Site                            | CELL COMMUNICATIONS WEST RAND           |                              | -                |                     |                  |                                             |                         |
| Description                            | Employee fell off a ladder              |                              |                  |                     |                  |                                             |                         |
| Location Category                      | At workplace - Above Ground             |                              |                  |                     |                  |                                             | Claim is now            |
| Location Type                          | Unknown / Tevalid                       |                              |                  |                     |                  |                                             |                         |
| Accident C Disease                     |                                         | History Add Edit S           | Search 🐉 🔨 🍓 🗶   |                     |                  | Search Add Edit Quick Add                   | registered and sent for |
| Claim Medical                          | Earnings Person Details                 | Documents Employ             | yment Leave Mgmt | Requirements        | Notes            | Payments Questionnaires                     | registered and sent for |
| Status<br>Member Ref. No.              | Notificati                              | on Accepted on Compcare side |                  |                     |                  |                                             | adjudication by CE      |
| File Reference No                      | G/88742                                 | /2/000170895/14/PEV          |                  |                     |                  |                                             | aujudication by ci      |
| Assurer Reference No                   |                                         |                              |                  | Claim Type          |                  | 100                                         | 27.10                   |
| Likely Bucket<br>Date Cmp Advised      | Days <=<br>01 Jun 2                     | 14                           |                  | Date CMP Captured   |                  | 06 Jun 2014                                 | Staff                   |
| Date Assurer Notified                  |                                         |                              |                  | Date Submitted/Post | ed               |                                             |                         |
| Agent                                  | LADDER                                  | 100                          |                  | Actions             |                  | FALLING FROM                                |                         |
| Activity<br>Activity at Time of Event? | CHIBELL                                 | 140                          |                  | Contact Person      |                  | Compose Sim                                 |                         |
| Occur in Normal Workplace?             | No                                      |                              |                  | Date Stabilised     |                  |                                             |                         |
| Fatality ?<br>Death due to Event ?     | No                                      |                              |                  | Injury ?            |                  | Yes                                         |                         |
| Months In Mining                       | 0.00                                    |                              |                  |                     |                  |                                             |                         |
| Finger Print Date                      |                                         |                              |                  |                     |                  |                                             |                         |
| Certification                          |                                         |                              |                  |                     |                  |                                             |                         |
| Post Date<br>LastChangedBy             | 8702055                                 | 255080                       |                  | LastChangedDate     |                  | 06 Jun 2014                                 |                         |
| History                                |                                         |                              |                  |                     |                  | Form Letters Edit                           |                         |
|                                        |                                         |                              |                  |                     |                  |                                             |                         |
| © Copyright 2014 RMA Co.Ltd.           |                                         |                              |                  |                     |                  | Live - 3.0.135.3130 - 06 June 2014          |                         |
|                                        |                                         |                              |                  |                     | 💊 Local intranel | t   Protected Mode: Off 🛛 🖓 🔹 🔍 110% 🔹      |                         |
| Afsart 度 📜 🚺                           | 2                                       |                              |                  |                     |                  | * 🕲 🕕 🗑 🚺 🔝 1050 AM                         |                         |
|                                        |                                         |                              |                  |                     |                  |                                             |                         |

Notification sent to CompCare.

#### YOU HAVE SUCESSFULLY COMPLETED SUBMITING A CALIM.

#### PLEASE REMEMBER TO LOG OUT

For more information contact us on:

Call

• 086 999 0090

#### Or email

ccms @labour.gov.

The Compensation Fund, working for you!!